## 安装前,请确认您的系统是否兼容

支持Windows 11的华硕主板与处理器表列如下:

## 支援Windows 11的华硕主板型号

下列华硕主板搭载TPM 2.0 Intel 300, 400, 500, DOMINUS, X299, C246, W480, C422, C621系列的型号 AMD 300, 400, 500, TRX40, WRX80系列的型号

如果您的系统目前使用的是Windows 10最新的版本,且符合上述之硬件需求,则您的系统能够更新到Windows 11。

除了符合上述需求外,请确认您主板上的TPM设定,TPM为一项安全密码处理器的国际标准,大部分的主板会预设TPM为关闭状态,这可能造成您的系统无法安装Windows 11。

## 如何确认我的系统有没有支持TPM 2.0版本?

根据微软的官方建议,请使用2.0版本的TPM,TPM 2.0版在2015年上市,华硕新的主板大部分都有支持TPM 2.0。

用户可以透过以下步骤查询您的系统有没有支持TPM2.0版本:

步骤1. 点选windows键+R,系统将跳出执行画面,在开启字段中输入tpm.msc,按确认。

| the . |
|-------|
|       |
|       |

步骤3. 若您的系统跳出以下信息,请到BIOS中开启fTPM功能。

| My Favorites Main Ai Tweaker | Advanced Monitor Boot Tool Exit | Hardware Monite                                                  |
|------------------------------|---------------------------------|------------------------------------------------------------------|
| Advanced/Trusted Computing   |                                 | CEU/Mithibly                                                     |
| TPM 2.0 Device Founds        |                                 | times incom                                                      |
| Security Device Support      | Enable +                        | 3590 MHB 40°C                                                    |
| Active PCR banks             | \$HA256                         | 100.00 MHI 0.993 V                                               |
| Available PCR banks          | SHIA-1,5HIA256                  | fine- Dimbio                                                     |
| 1000 PERmak                  | 0.004                           | -15x -2133 MHz                                                   |
| SHA256 PCR Bank              | Enabled +                       | 1216V 3276 M                                                     |
| Pending operation            | Nane •                          |                                                                  |
| Platform Hierarchy           | Enabled +                       | [Prediction]                                                     |
| Storage Hierarchy            | Enabled +                       | 69 163 (6)                                                       |
| Endorsement Hierarchy        | Enabled +                       | Hard Storage states                                              |
| TPM 2.0 UEFI Spec Version    | T(G,2 +                         | 1.638 Y 014 5017 MH                                              |
|                              |                                 | 5000MH2 4754 MH2                                                 |
|                              |                                 | Ciclin V / III THINK CIC<br>IV 4200MHL - 3435 Mig<br>1.142 V 644 |
|                              |                                 | Contraction des                                                  |

## 如何在UEFI BIOS中开启fTPM?

如果您使用的是Intel主板,请根据以下步骤开启fTPM:

- 1. 在开机画面中点选Del键,进入BIOS。
- 2. 前往Advanced\PCH-FW Configuration页面,将PTT选项改为Enable。

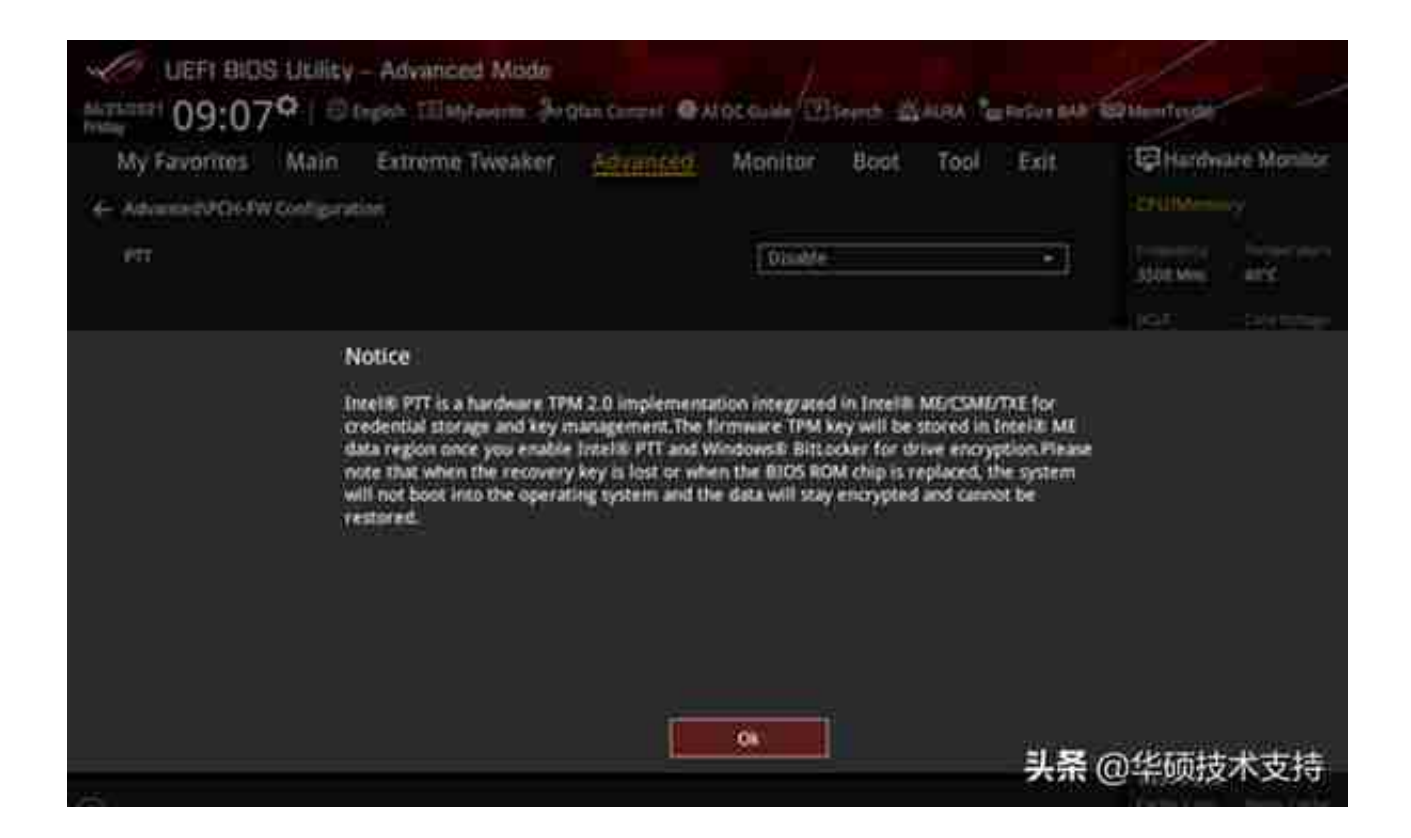

如果您使用的是AMD主板,请根据以下步骤开启fTPM:

1.在开机画面中点选Del键,进入BIOS。

2.前往Advanced\AMD fTPM configuration页面,将TPM Device Selection选项改为Firmware TPM。